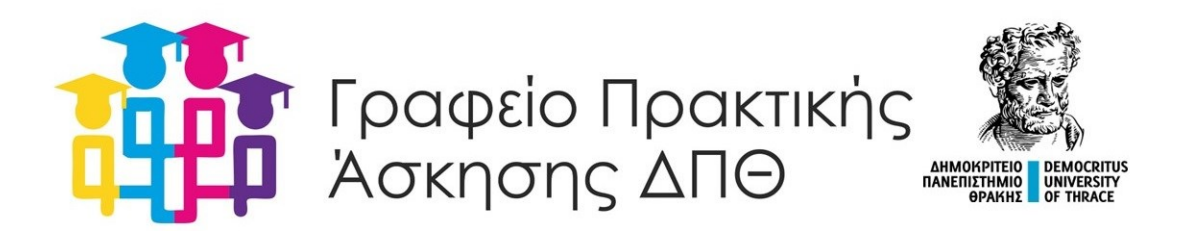

## Οδηγίες εισαγωγής στοιχείων εποπτών φορέων

Προκειμένου να προβείτε σε αντιστοίχιση των φοιτητών/ριών με τους/τις επόπτες/ριες των φορέων στο Π.Σ. PractIS v1.0 (<u>https://praktiki.rescom.duth.gr/</u>) και να αποσταλούν από το ΓΠΑ οι σχετικοί σύνδεσμοι στα emails των εποπτών/ριών των φορέων για την Αξιολόγηση και την Βεβαίωση Ολοκλήρωσης των φοιτητών/ριών, ακολουθείτε τα κάτωθι βήματα:

## Από την Καρτέλα - Βοηθητικά

| <b>Βήμα 1ο</b><br>Μαζική επεξεργασία<br>στοιχείων θέσεων | <ul> <li>Καταχωρείτε μέλος ΔΕΠ</li> <li>Επιλέγετε τον/την επόπτη/ρια του φορέα<br/>(εμφανίζεται αν είναι ήδη καταχωρισμένος στο<br/>σύστημα)</li> <li>Πατάτε ανανέωση από τις ενέργειες για κάθε<br/>φοιτητή/ρια</li> </ul> |
|----------------------------------------------------------|----------------------------------------------------------------------------------------------------|
| <b>Βήμα 2ο</b>                                           | <ul> <li>Σε περίπτωση που ο/η επόπτης/ρια του φορέα</li></ul>                                                                                                    |
| Εισαγωγή στοιχείων εποπτών                               | δεν εμφανίζεται στο σύστημα <li>Καταχωρείτε τα στοιχεία του (*Επιλογή φορέα</li>                                                                                                    |
| φορέων                                                   | *Ονοματεπώνυμο *email) <li>Πατάτε υποβολή</li>                                                                                                    |
| <b>Βήμα 3ο</b>                                           | <ul> <li>Σε περίπτωση που καταχωρίσατε νέο επόπτη</li> <li>Επιστρέφετε στο 1ο Βήμα για την αντιστοίχιση</li></ul>                                                                                                    |
| Μαζική επεξεργασία                                       | των φοιτητών/ριών, των οποίων η αντιστοίχιση                                                                                                    |
| στοιχείων θέσεων                                         | εκκρεμούσε                                                                                                    |

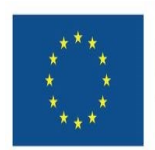

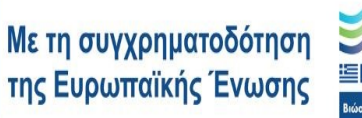

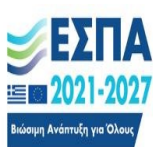

<sup>Πρόγραμμα</sup> Ανθρώπινο Δυναμικό και Κοινωνική Συνοχή